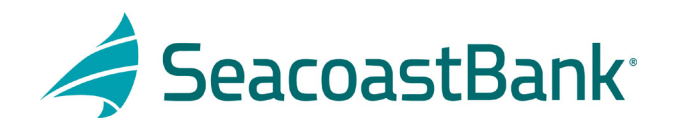

## HOW TO DECISION POSITIVE PAY EXCEPTIONS

After logging into Seacoast Bank online banking follow this path:

- 1. Treasury Services
- 2. Positive Pay/ACH Rpt
- 3. Click on Exceptions
- 4. Highlight item to be decisioned
- 5. Front and back image comes up along with Pay or Return decision
  - ✓ Choose correct decision
  - ✓ Repeat for all decisions needed
- 6. Click Submit Decisions

| - |                       | 3                                                                                                    |                                                                                                    |                                                        |
|---|-----------------------|----------------------------------------------------------------------------------------------------|----------------------------------------------------------------------------------------------------|--------------------------------------------------------|
| - |                       | Exceptions                                                                                                    |                                                                                                    |                                                        |
|   | Treasury Services     | A state in a second second sec | Start 7 to Access facilities made by 5                                                                        | 1.00 PACEAUMY TIME LOLIS CAMBLE From Team any spectrum |
|   | Positive Pay/ACH Rpt  | 10 march 10                                                                                                    |                                                                                                    |                                                        |
|   |                       |                                                                                                    | \$19.18 Paid Not Issued                                                                                       |                                                        |
|   |                       |                                                                                                    | Check #1127                                                                                                   | Paid Date: 1/20/2022                                   |
|   | Contract Traped       | \$19.18 Paid Not Issued   Check #1127 4                                                                                                    |                                                                                                    | 1127                                                   |
|   |                       |                                                                                                    | Saurin Near<br>Barra X M (1935) - 1740-540<br>Saurin X M (1935) - 1740-540<br>- 1750-540 - 1740 - 1740 - 1740 | Dec (%13202)                                           |
|   |                       |                                                                                                    |                                                                                                    |                                                        |
|   | Berne Teper Capture   | PRIMA Inclusion                                                                                                    |                                                                                                    | 5                                                      |
|   | Reports .             |                                                                                                    | 5 m                                                                                                    | 0100                                                   |
|   | ellaneraria & honos - | NA.2 For the second                                                                                                    |                                                                                                    | 6                                                      |
|   |                       |                                                                                                    |                                                                                                    |                                                        |
| • | Access Service -      | Submit Decisions                                                                                                    |                                                                                                    |                                                        |
| 0 | Allers & Secret       |                                                                                                    |                                                                                                    |                                                        |

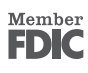